Документ подписан простой электронной подписью Информация о владельце: ФИО: Таныгин Максим Олегович Должность: и.о. декана факультета фундаментальной и прикладной информатики Дата подписания: 21.09.2023 13:06:21 Уникальный программный ключ: 65ab2aa0d384efe8480e6a4c688eddbc475e411a

#### МИНОБРНАУКИ РОССИИ

Федеральное государственное бюджетное образовательное учреждение высшего образования «Юго-Западный государственный университет» (ЮЗГУ)

Кафедра программной инженерии

УТВЕРЖДАЮ Проректор по учебной работе О.Г.Локтионова 2016 г. Иногозапалний университета (ЮЗГУ) 1

# РЕГИСТРАЦИЯ И АВТОРИЗАЦИЯ ПОЛЬЗОВАТЕЛЕЙ

#### WEB-САЙТА

Методические указания к лабораторным работам

по курсу «Web-программирование»

Курск 2016

УДК 681.3

Составитель Е.И.Аникина

## Рецензент

# Кандидат технических наук, доцент кафедры информатики и прикладной математики *Н.Н. Бочанова*

Регшистрация и авторизация пользователей web-сайта: методические указания к лабораторным работам по курсу «Web-программирование» /Юго-Зап. гос. ун-т; сост. Е.И.Аникина. Курск, 2016. 12 с.

Содержит теоретические сведения и задания для выполнения лабораторной работы по изучению технологии программирования на языке РНР процедур регистрации и авторизации пользователей web-сайта.

Предназначено для студентов всех направлений подготовки, изучающих основы Web-программирования.

Текст печатается в авторской редакции.

Подписано в печать . Формат 60х84 1/16. Усл. печ. л. . Уч.-изд. л. . Тираж 100 экз. Заказ . Бесплатно.

Юго-Западный государственный университет 305040, Курск, ул.50 лет Октября, 94.

# Создание нового пользователя приложения

В этом уроке рассматривается расширение приложения добавлением функции "Create a New Wisher".

Реализация затрагивает файл index.php, и при этом будут созданы два новых файла с именамисreateNewWisher.php и editWishList.php.

Данный пример использования Create a New Wisher ("Создание нового пользователя") состоит из трех действий:

1. Пользователь открывает файл index.php титульной страницы и щелкает ссылку для регистрации.

2. <u>Пользователь переходит на страницу createNewWisher.php для создания нового автора пожелания</u>.

3. После создания нового автора пожелания пользователь переключается на editWishList.php, где для него можно создать список желаний.

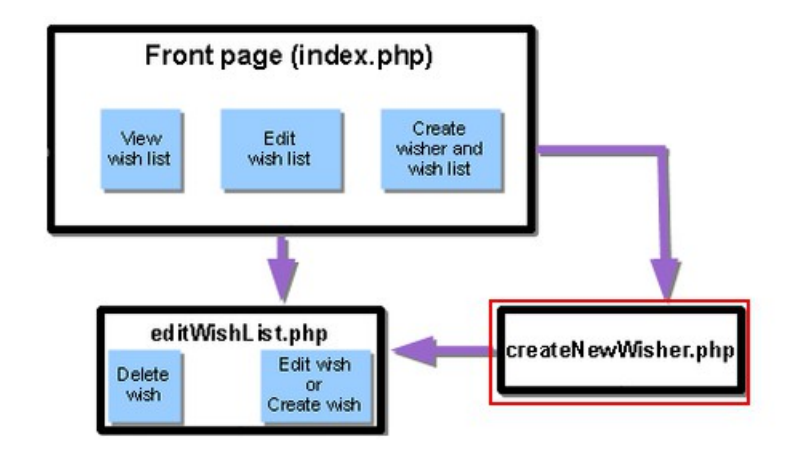

Текущий документ является частью краткого учебного курса "Создание приложения базы данных в IDE NetBeans для PHP".

Добавление ссылки для начала создания нового автора пожелания

Откройте index.php. Добавьте пустую строку под закрывающим тегом </form>. Введите в эту пустую строку следующий блок кода:

- <br>Still don't have a wish list?! <a href="createNewWisher.php">Create now</a>
  Где
- Still don't have a wish list?! это текст, который отобразится на странице рядом со ссылкой.
- <a href="createNewWisher.php"></a> это код ссылки, открывающей страницу createNewWisher.php.
- Create now это текст, который отобразится в качестве ссылки.

Создание новых веб-страниц РНР

Создайте две новые веб-страницы РНР в исходных файлах проекта, как описано в уроке 2.

- createNewWisher.php
- editWishList.php

В editWishList.php добавьте текст "Hello!" к тексту в формате HTML, а в остальном оставьте всё как было. Этот файл будете изменен в последующих уроках, однако на данный момент он необходим в качестве объекта ссылки для createNewWisher.php. В оставшейся части этого урока рассматривается изменение файла createNewWisher.php.

Добавление формы HTML для ввода данных нового автора пожелания

Введите или вставьте следующий блок HTML в строку createNewWisher.php под блоком PHP:

<html> <head> <meta http-equiv="content-type" content="text/html; charset=UTF-8"> <title></title> </head> <bodv> Welcome!<br> <form action="createNewWisher.php" method="POST"> Your name: <input type="text" name="user"/><br/> Password: <input type="password" name="password"/><br/> Please confirm your password: <input type="password" name="password2"/><br/> <input type="submit" value="Register"/> </form> </body> </html>

**Примечание.** Тип password это специальный тип текстового поля, в котором символы заменяются звездочками. Код представляет собой <u>форму HTML</u>, позволяющую ввести имя и пароль нового автора пожелания в текстовые поля. При нажатии кнопки "Register" введенные данные передаются для проверки допустимости на ту же страницу – createNewWisher.php.

**Примечание.** Предупреждения от средства проверки HTML можно проигнорировать.

Проверка допустимости данных и добавление их в базу данных

В этом разделе мы добавим код PHP к createNewWisher.php. Добавьте этот код к блоку PHP на верху файла. Блок PHP должен находиться над кодом HTML **all**, пустыми строками или пробелами. Расположение блока кода PHP является важным для правильного функционирования оператора переадресации. Внутри блока PHP введите или вставьте в указанном порядке блоки кода, описанные ниже в данном разделе.

#### Добавьте следующий код для проверки допустимости данных:

- Необходимо инициализировать переменные. Первая группа переменных осуществляет передачу параметров доступа к базе данных, а другая группа переменных используется в работе кода PHP.
- 2. /\*\* database connection credentials \*/ \$dbHost="localhost"; //on MySql
- \$dbXeHost="localhost/XE";
   \$dbUsername="phpuser";
   \$dbPassword="phpuserpw";

- 4.
- 5. /\*\* other variables \*/
- 6. \$userNameIsUnique = true;
- 7. \$passwordIsValid = true;
- 8. \$userIsEmpty = false;
- 9. \$passwordIsEmpty = false;
- 10. \$password2IsEmpty = false;

```
11.
```

- 12. Под переменными следует добавить блок if . Параметр блока if выполняет проверку того, что страница была запрошена из нее самой посредством метода POST. Если это не так, дальнейшие проверки допустимости не выполняются, и на экран выводится страница с пустыми полями, как описано выше.
- 13. /\*\* Check that the page was requested from itself via the POST method. \*/
- 14. if (\$\_SERVER["REQUEST\_METHOD"] == "POST") {

15.

- 16. Внутри фигурных скобок блока if добавьте другой блок if, позволяющий проверить, ввел ли пользователь имя автора пожелания в поле. Если текстовое поле "user" является пустым, значение \$userIsEmpty меняется на "true".
- 17. /\*\* Check that the page was requested from itself via the POST method. \*/
- 18. if (\$\_SERVER["REQUEST\_METHOD"] == "POST") {

19.

- 20. /\*\* Check whether the user has filled in the wisher's name in the text field "user" \*/
- 21. if (\$\_POST["user"]=="") {
- 22. **\$userIsEmpty = true;**
- 23.
- }

}

24. Добавьте код, устанавливающий подключение к базе данных. Если установить подключение невозможно, то выводится ошибка MySQL или Oracle OCI8.

#### Для базы данных MySQL

```
/** Check that the page was requested from itself via the POST method. */
if ($_SERVER["REQUEST_METHOD"] == "POST") {
```

```
/** Check whether the user has filled in the wisher's name in the text field "user" */
if ($_POST["user"]=="") {
```

```
$userIsEmpty = true;
}
/** Create database connection */
$con = mysqli_connect($dbHost, $dbUsername, $dbPassword);
if (!$con) {
    exit('Connect Error (' . mysqli_connect_errno() . ') '
        . mysqli_connect_error());
}
```

//set the default client character set mysqli\_set\_charset(\$con, 'utf-8'); 25. Добавьте код, позволяющий проверить, существует ли пользователь, имя которого соответствует указанному в поле "user". Эта задача выполняется путем поиска идентификационного номера автора пожелания в соответствии с именем, указанным в поле "user". Если такой номер существует, значение \$userNameIsUnique меняется на "false".

#### Для базы данных MySQL

```
/** Check that the page was requested from itself via the POST method. */
if ($_SERVER["REQUEST_METHOD"] == "POST") {
```

/\*\* Check whether the user has filled in the wisher's name in the text field "user" \*/

```
if ($ POST["user"]=="") {
    $userIsEmpty = true;
  }
  /** Create database connection */
  $con = mysqli connect($dbHost, $dbUsername, $dbPassword);
  if (!$con) {
    exit('Connect Error (' . mysqli_connect_errno() . ') '
         . mysqli connect error());
 /**set the default client character set */
  mysqli set charset($con, 'utf-8');
 /** Check whether a user whose name matches the "user" field already
exists */
  mysqli_select_db($con, "wishlist");
  $user = mysqli_real_escape_string($con, $_POST["user"]);
  $wisher = mysqli query($con, "SELECT id FROM wishers WHERE
name='".$user."");
  $wisherIDnum=mysqli num rows($wisher);
  if ($wisherIDnum) {
    $userNameIsUnique = false;
```

26. После кода, проверяющего уникальность пользователя, добавьте серию блоков if, проверяющих, правильно ли пользователь ввел и подтвердил пароль. Код выполняет проверку того, что поля "Password" ("password") и "Confirm Password" ("password2") заполнены и идентичны друг другу. В противном случае значения соответствующих логических переменных также изменяются.

```
27. if ($_POST["password"]=="") {
    $passwordIsEmpty = true;
}
```

28. }

**}** }

```
if ($_POST["password2"]=="") {
    $password2IsEmpty = true;
```

```
29. }
```

```
if ($_POST["password"]!=$_POST["password2"]) {
    $passwordIsValid = false;
```

} зо. Завершите блок if (\$\_SERVER['REQUEST\_METHOD'] == "POST"), добавив код, вставляющий новую запись в базу данных "Wishers". В соответствии с кодом выполняется проверка того, что имя пользователя указано однозначно и что пароль введен и подтвержден правильно. Если эти условия выполнены, код извлекает значения "user" и "password" из формы HTML и вставляет их соответственно в столбцы "Name" и "Password", относящиеся к новой строке в базе данных "Wishers". После создания строки код закрывает подключение К базе данных И переадресует приложение на страницу editWishList.php.

## Для базы данных MySQL

```
/** Check that the page was requested from itself via the POST method. */
if ($ SERVER['REQUEST METHOD'] == "POST") {
  /** Check whether the user has filled in the wisher's name in the text field
"user" */
  if ($ POST['user'] == "") {
    $userIsEmpty = true;
  }
  /** Create database connection */
  $con = mysqli connect($dbHost, $dbUsername, $dbPassword);
  if (!$con) {
    exit('Connect Error ('. mysqli connect errno().')'
         . mysqli connect error());
  }
  //set the default client character set
  mysqli set charset($con, 'utf-8');
  /** Check whether a user whose name matches the "user" field already exists
*/
  mysqli select db($con, "wishlist");
  $user = mysqli real escape string($con, $ POST['user']);
  $wisher = mysqli_query($con, "SELECT id FROM wishers WHERE name="".
$user.""");
  $wisherIDnum=mysgli num rows($wisher);
  if ($wisherIDnum) {
    $userNameIsUnique = false;
  }
  /** Check whether a password was entered and confirmed correctly */
  if ($ POST['password'] == "") {
    $passwordIsEmpty = true;
  }
  if ($ POST['password2'] == "") {
```

```
$password2IsEmpty = true;
```

```
if ($_POST['password'] != $_POST['password2']) {
```

\$passwordIsValid = false;

}

/\*\* Check whether the boolean values show that the input data was validated successfully.

```
* If the data was validated successfully, add it as a new entry in the "wishers" database.
```

\* After adding the new entry, close the connection and redirect the application to editWishList.php.

```
*/
  if (!$userIsEmpty && $userNameIsUnique && !$passwordIsEmpty && !
$password2lsEmpty && $passwordlsValid) {
    $password = mysgli real escape string($con, $ POST['password']);
    mysgli select db($con, "wishlist");
    mysqli_query($con, "INSERT wishers (name, password) VALUES (".
$user . "', '" . $password . "')");
    mysqli free result($wisher);
    mysqli close($con);
    header('Location: editWishList.php');
    exit;
  }
}
whether a user whose name matches the "user" field already exists */
  $query = "select ID from wishers where name = :user bv";
  $stid = oci parse($con, $query);
  $user = $ POST['user'];
  wisherID = null;
  oci bind by name($stid, ':user bv', $user);
  oci execute($stid);
/**Each user name should be unique. Check if the submitted user already exists.
*/
  $row = oci fetch array($stid, OCI ASSOC);
  if ($row) {
  $wisherID = $row['ID'];
  if ($wisherID != null) {
    $userNameIsUnique = false;
  }
  //Check for the existence and validity of the password
  if ($ POST['password'] == "") {
    $passwordIsEmpty = true;
  }
  if ($ POST['password2'] == "") {
    $password2lsEmpty = true;
  if ($ POST['password'] != $ POST['password2']) {
    $passwordIsValid = false;
  /** Check whether the boolean values show that the input data was validated
successfully.
```

\* If the data was validated successfully, add it as a new entry in the "wishers" database.

\* After adding the new entry, close the connection and redirect the application to editWishList.php.

| if (!\$userIsEmpty && \$userNameIsUnique && !\$passwordIsEmpty && ! |
|---------------------------------------------------------------------|
| <pre>\$password2lsEmpty &amp;&amp; \$passwordIsValid) {</pre>       |
| \$guery = "INSERT INTO wishers (name, password) VALUES              |
| (:user by. :pwd by)":                                               |
| \$stid = oci parse(\$con, \$query);                                 |
| <pre>\$pwd = \$ POST['password'];</pre>                             |
| oci bind by name(\$stid, ':user bv', \$user);                       |
| oci bind by name(\$stid, ':pwd bv', \$pwd);                         |
| oci_execute(\$stid);                                                |
| oci_free_statement(\$stid);                                         |
| oci_close(\$con);                                                   |
| header('Location: editWishList.php');                               |
| exit;                                                               |
| }                                                                   |
| }                                                                   |

### Отображение сообщений об ошибках в форме ввода

Перейдем к реализации вывода сообщений об ошибках при неверно введенных данных. Реализация основывается на проверках допустимости и изменении значений логических переменных, описанных в разделе <u>Проверка допустимости</u> данных и добавление их в базу данных.

- Введите следующий блок кода РНР в форме ввода HTML непосредственно под именем пользователя:
- Welcome!<br>
   form action="createNewWisher.php" method="POST">
   Your name: <input type="text" name="user"/><br/>
- 3.
- **4**.
- 5. **<?php**
- 6. if (\$userIsEmpty) {
- 7. echo ("Enter your name, please!");
- 8. echo ("<br/>");
- 9. **}**
- io. if (!\$userNameIsUnique) {
- n. echo ("The person already exists. Please check the spelling and try again");

```
12. echo ("<br/>);
```

13.

} ?>

- 14. Введите следующий блок кода PHP в форме ввода HTML под кодом для ввода пароля:
- 15. Password: <input type="password" name="password"/><br/>

```
16.
```

2.

```
17. <?php
18. if ($passwordlsEmpty) {
     echo ("Enter the password, please!");
19.
      echo ("<br/>");
20.
21. }
   ?>
22. Введите следующий блок кода РНР в форме ввода HTML под кодом для
   подтверждения пароля:
23. Please confirm your password: <input type="password"
   name="password2"/><br/>
24.
25.
26.
27. <?php
28. if ($password2lsEmpty) {
      echo ("Confirm your password, please");
29.
      echo ("<br/>");
30.
31. }
32. if (!$password2lsEmpty && !$passwordlsValid) {
      echo ("The passwords do not match!");
33.
     echo ("<br/>");
34.
35. }
   ?>
```

Тестирование функциональных возможностей по созданию нового пользователя "Create New Wisher"

- 1. Запустите приложение. Откроется страница-указатель.
  - Wishlist Application Mozilla Firefox

     Elle
     Edit
     View
     Higtory
     Bookmarks
     Lools
     Help
     Image: Complete State

     Image: Show wishlist of:
     Image: Complete State
     Image: Complete State
     Image: Complete State
     Image: Complete State
     Image: Complete State
     Image: Complete State
     Image: Complete State
     Image: Complete State
     Image: Complete State
     Image: Complete State
     Image: Complete State
     Image: Complete State
     Image: Complete State
     Image: Complete State
     Image: Complete State
     Image: Complete State
     Image: Complete State
     Image: Complete State
     Image: Complete State
     Image: Complete State
     Image: Complete State
     Image: Complete State
     Image: Complete State
     Image: Complete State
     Image: Complete State
     Image: Complete State
     Image: Complete State
     Image: Complete State
     Image: Complete State
     Image: Complete State
     Image: Complete State
     Image: Complete State
     Image: Complete State
     Image: Complete State
     Image: Complete State
     Image: Complete State
     Image: Complete State
     Image: Complete State
     Image: Complete State
     Image: Complete State
     Image: Complete State
     Image: Complete State
     Image: Complete State
     Image: Complete State
     Image: Complete State
     Image: Complete State
- 3. На странице-указателе щелкните ссылку рядом с текстом "Still don't have a wish list?" Откроется следующая форма:

| 19 Mozilla Firefox                                                               |
|----------------------------------------------------------------------------------|
| Eile Edit View History Bookmarks Tools Help                                      |
| <ri> <!--</td--></ri>                                                            |
| Welcome!<br>Your name:<br>Password:<br>Please confirm your password:<br>Register |
| Done                                                                             |

4. Оставьте поля пустыми и нажмите кнопку Register ("Зарегистрировать"). На экране появится сообщение об ошибке.

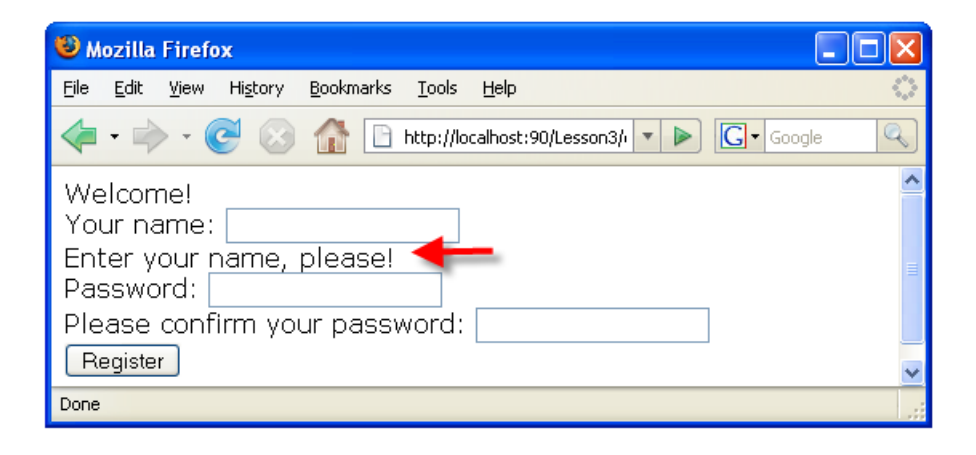

- Введите имя зарегистрированного пользователя, например, "Tom" в поле "Your name", внимательно заполните другие поля и нажмите кнопку "Register". На экране появится сообщение об ошибке.
- 6. Заполните поля "Password" и "Please confirm your password" различными значениями и нажмите кнопку "Register". На экране появится сообщение об ошибке.
- 7. Введите "Bob" в поле "Your name", укажите в полях пароля один и тот же пароль и нажмите кнопку "Register". Откроется пустая страница, однако переадресация осуществляется правильно, поскольку URL-адрес заканчивается текстом "editWishList.php":
- 8.

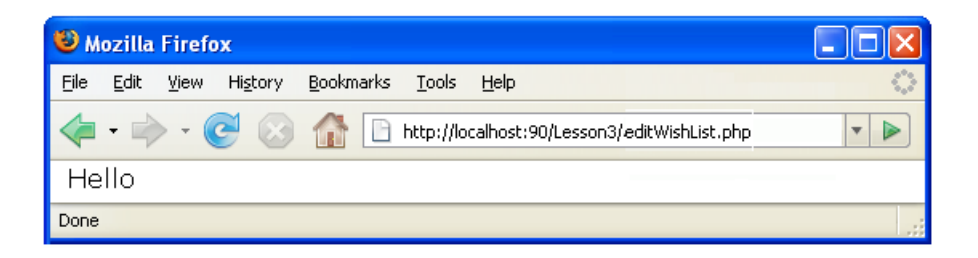

 Проверьте, что данные сохранены в базе данных, путем перехода к разделу "Wishers" в окне "Services", расположенном под узлом "wislist1", и выбора "View Data" в контекстном меню

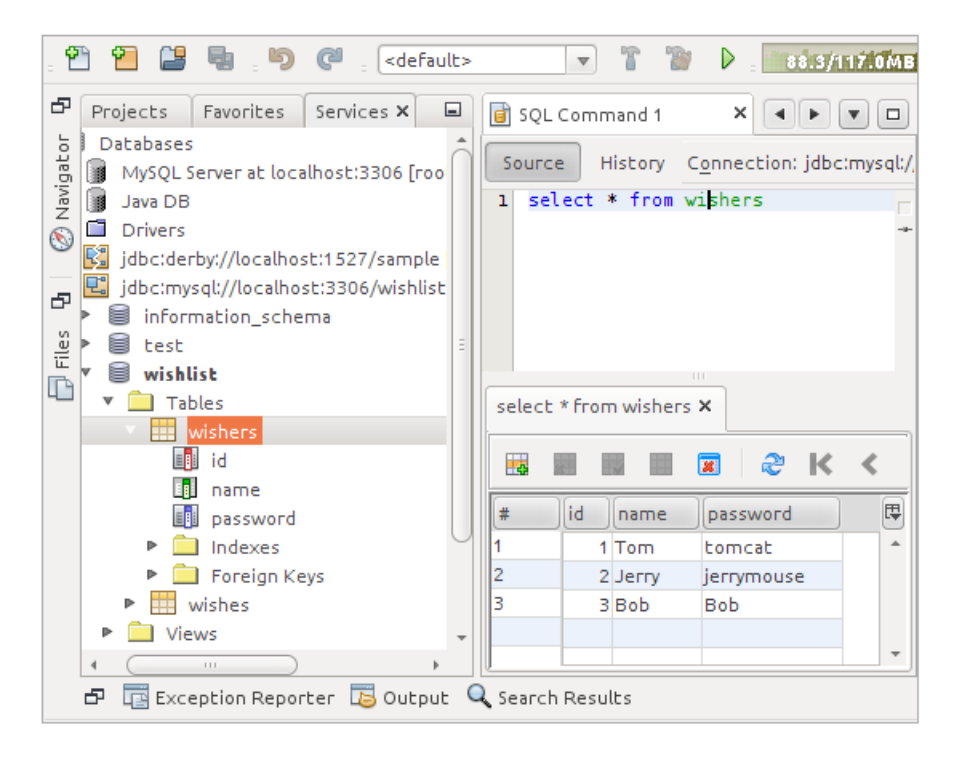